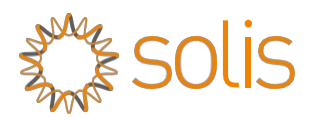

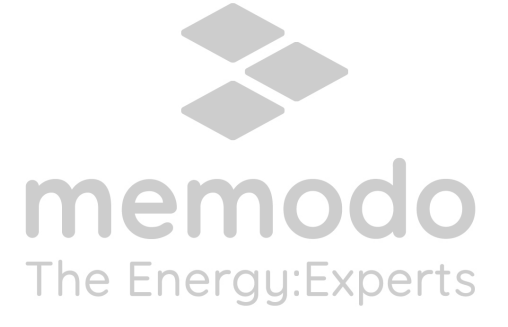

### Stručný návod k instalaci dataloggeru WL Stick

Verze: 1.0

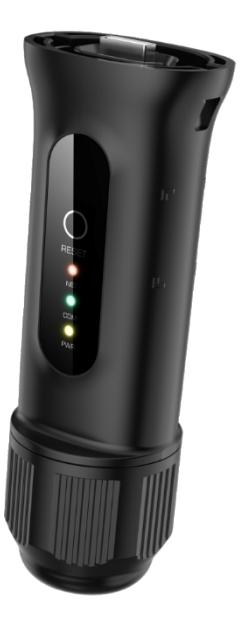

Obsah dodávky

- 1 WL tyčinka
- 1 Stručný návod k instalaci

### Instalace 1.1 Instalace síťového kabelu

Krok 1: Postupně odstraňte "plastovou matici", "závitovou svorku" a "těsnicí kroužek".

Krok2: Prostrčte zástrčku síťového kabelu plastovou maticí, závitovou svorkou a těsnicím kroužkem (s otvorem) ve směru podle obrázku níže.

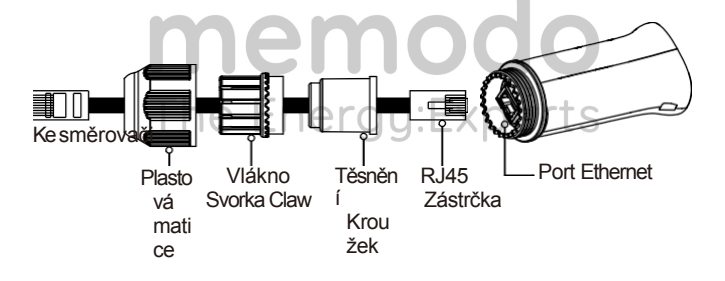

Krok 3: Plně zasuňte "těsnicí kroužek" do "závitové svorky".

Krok4: Připojte "zástrčku RJ45" k dataloggeru a utáhněte "plastovou matici".

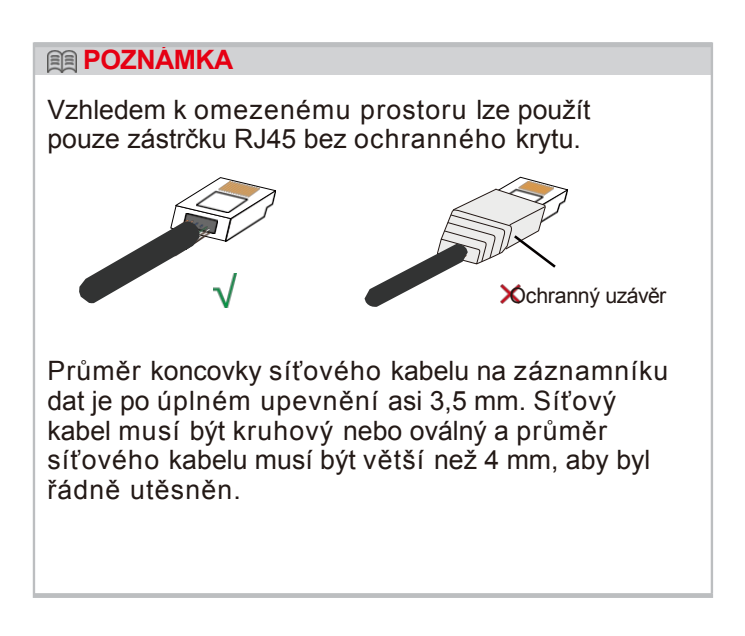

### 1.2 Instalace dataloggeru

Připojte datalogger k příslušnému portu USB měniče. Jako příklad je zde použit měnič Solis 50K. Postupujte podle níže uvedených pokynů:

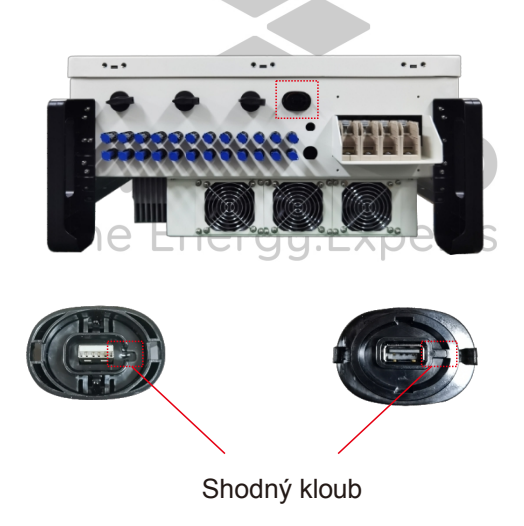

Nainstalujte datalogger:

Krok 1: Stiskněte obě strany ochranného krytu a otevřete ochranný kryt portu USB měniče. Krok 2: Srovnejte kloub a poté zarovnejte datalogger s drážkou portu USB měniče a přímo jej nainstalujte.

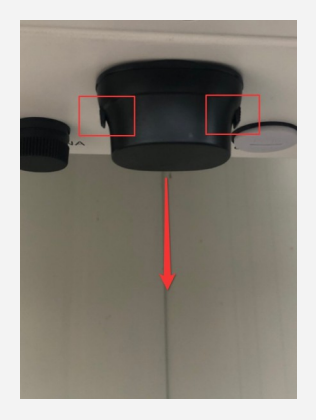

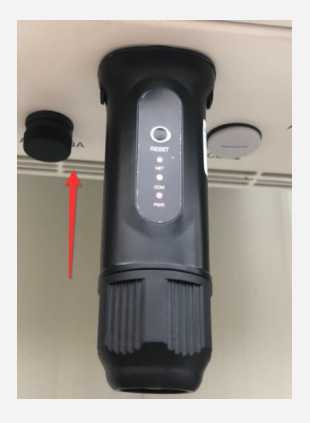

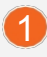

### 1.3 Instalace s více měniči

Pokud potřebujete sbírat data z více měničů, postupujte podle návodu k obsluze měniče a navažte komunikační spojení s měničem pomocí komunikačního kabelu RS485 způsobem "ruka v ruce".

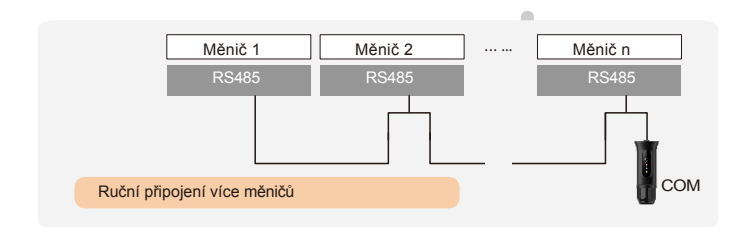

Po instalaci dataloggeru na měnič, pokud je měnič zapnutý, je třeba nastavit adresu podřízeného měniče, výchozí adresa podřízeného měniče je 01 a každému měniči v komunikačním obvodu je třeba přiřadit jinou adresu podřízeného měniče (např. 01, 02, 03, 04...).

#### **POZNÁMKA**

Zařízení musí být instalováno mimo dosah silného magnetického pole, které vytvářejí velké elektrické spotřebiče, jako je mikrovlnná trouba, lednička, telefon, kovové stěny apod. V opačném případě může dojít k narušení kvality komunikace. Může být také ovlivněno bouřkovým osvětlením.

### LED a tlačítko Stav světel LED:

| LED<br>ukazatele                  | Popis                                                           | LED<br>Stav                                      | Významy                                          |                                                  |                                                  |                                |                                |                                |                                |    |                   |
|-----------------------------------|-----------------------------------------------------------------|--------------------------------------------------|--------------------------------------------------|--------------------------------------------------|--------------------------------------------------|--------------------------------|--------------------------------|--------------------------------|--------------------------------|----|-------------------|
|                                   | Zobrazuje stav<br>připojení mezi<br>dataloggerem a<br>serverem. | Blikání                                          | Pokus o připojení k<br>serveru                   |                                                  |                                                  |                                |                                |                                |                                |    |                   |
| Internetov<br>é<br>ukazatele●     |                                                                 | NA                                               | Úspěšně připojeno                                |                                                  |                                                  |                                |                                |                                |                                |    |                   |
| (NET)                             |                                                                 | OFF                                              | Abnormální<br>připojení                          |                                                  |                                                  |                                |                                |                                |                                |    |                   |
| T                                 | Zobrazuje stav<br>spojení mezi<br>dataloggerem a<br>měničem.    | Blikání                                          | Pokus o připojení k<br>měniči                    |                                                  |                                                  |                                |                                |                                |                                |    |                   |
| Indikátory<br>COM měniče<br>(COM) |                                                                 | Zobrazuje stav<br>spojení mezi<br>dataloggerem a | Zobrazuje stav<br>spojení mezi<br>dataloggerem a | Zobrazuje stav<br>spojení mezi<br>dataloggerem a | zobrazuje stav<br>spojení mezi<br>dataloggerem a | spojení mezi<br>dataloggerem a | spojení mezi<br>dataloggerem a | spojení mezi<br>dataloggerem a | spojení mezi<br>dataloggerem a | NA | Úspěšně připojeno |
|                                   |                                                                 | OFF                                              | Abnormální<br>připojení                          |                                                  |                                                  |                                |                                |                                |                                |    |                   |
| Indikátor                         | Zobrazuje stav<br>napájení<br>dataloggeru.                      | NA                                               | Datalogger je<br>normálně zapnutý                |                                                  |                                                  |                                |                                |                                |                                |    |                   |
| • (PWR)                           |                                                                 | OFF                                              | Datalogger je<br>abnormálně zapnutý              |                                                  |                                                  |                                |                                |                                |                                |    |                   |

Pokyny k tlačítkům:

Tlačítko [RESET] na přední straně slouží k připojení.

-Krátkým stisknutím se data odešlou okamžitě.

-Dlouhým stisknutím na více než 10 sekund, dokud nesvítí pouze červená kontrolka, se připojení resetuje.

Tři trvale rozsvícené kontrolky LED signalizují, že datalogger pracuje normálně.

### 33 Konfigurace sítě LAN

Po připojení dataloggeru ke směrovači pomocí síťového kabelu je konfigurace LAN dokončena.

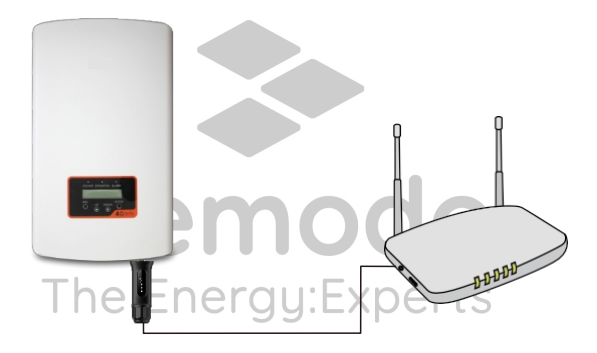

#### **POZNÁMKA**

Zařízení WL Stick ve výchozím nastavení automaticky získá IP a připojí se k síti. Pokud se datalogger k síti nepřipojí, proveďte následující kroky pro nastavení IP adresy. V opačném případě následující kroky přeskočte.

Krok 1: Bezdrátové zařízení (mobilní telefon nebo notebook) se připojí k hotspotu dataloggeru (sériové číslo Solis). Výchozí heslo je 123456789.

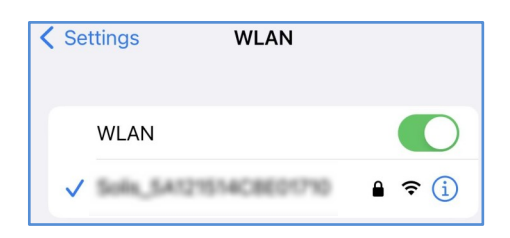

Krok 2: Do webového prohlížeče zadejte 10.10.100.254 a otevřete následující konfigurační rozhraní.

Zadejte uživatelské jméno admin a heslo 123456789.

| Sign in                      |                                              |
|------------------------------|----------------------------------------------|
| http://10.10.<br>Your connec | .100.254<br>tion to this site is not private |
| Username                     | admin                                        |
| Password                     |                                              |
|                              | Sign in Cancel                               |

Krok 3: Vyberte "WAN port setting" a "Static IP". Zadejte IP adresu, masku podsítě, adresu brány a adresu serveru DNS pro síťový kabel. Poté klikněte na tlačítko "Uložit".

| Status              | Internet access mode O Dynamic IP Static IP<br>Applicable to fitred IP address Internet users | нер |
|---------------------|-----------------------------------------------------------------------------------------------|-----|
| Quick Set           | IP address                                                                                    |     |
| WAN port<br>setting | DNS server                                                                                    |     |
| Advanced            | Ukažit                                                                                        |     |
| Restart             |                                                                                               |     |
| Reset               |                                                                                               |     |

Krok 4: Zobrazí se následující rozhraní, které oznamuje, že nastavení proběhlo úspěšně. V opačném případě zkuste konfiguraci sítě LAN provést znovu.

|                     |                  | 中文   English |
|---------------------|------------------|--------------|
| Status<br>Quick Set |                  | ▶ Help       |
| WAN port setting    | Set successfully |              |
| Restart             |                  |              |
| Reset               |                  |              |

### 44 Konfigurace WiFi

Krok 1: Pomocí telefonu naskenujte kód QR a stáhněte a zaregistrujte aplikaci Solis Cloud APP. Nebo si ji stáhněte přímo z obchodu APP Store nebo Google Play Store vyhledáním hesla "Solis Cloud".

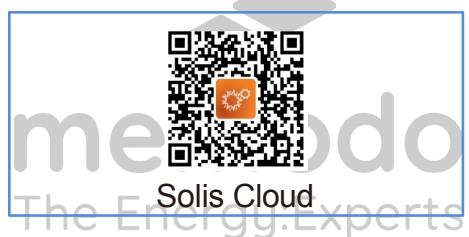

Krok 2: Pokud se jedná o nový datalogger, nejprve jej nakonfigurujte a poté klikněte na "WiFi Configuration".

|                   |                | Register        |
|-------------------|----------------|-----------------|
| Hello,<br>Welcome | to Solis       |                 |
| Username/Ema      | ail            |                 |
| Password          |                | Ø               |
| Remember          |                | Forget Password |
|                   | Log in         |                 |
| Language          | Další nástroje | Data Migration  |

Odhlášený účet, klikněte na "Další nástroje" a vyberte "Konfigurace WiFi".

| O Warranty Inquiry                                                                                                    | > |
|----------------------------------------------------------------------------------------------------|---|
| 合 Nástr<br>oj                                                                                                    | > |
| ① About                                                                                                    | > |
| Settings     Settings     Settings | > |

Pokud jste se přihlásili, klikněte na "Tool" a vstupte do "WiFi Configuration".

Krok 3: Ručně zadejte SN dataloggeru nebo naskenujte SN na dataloggeru.

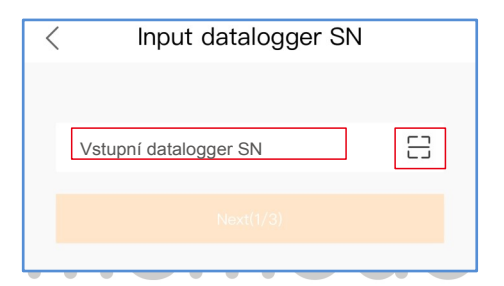

Krok 4: Vyberte způsob konfigurace a klikněte na tlačítko "Browser Configuration".

| Input datalogger SN                 |
|-------------------------------------|
|                                     |
| 7012102363701495                    |
| Next(1/3)                           |
|                                     |
|                                     |
|                                     |
|                                     |
|                                     |
| Choose configuration method         |
| Browser Configuration (Recommended) |
| Configuration by Bluetooth          |
| Cancel                              |

Krok 5: Ujistěte se, že zelená kontrolka v určitých intervalech bliká,poté klikněte na tlačítko "Jsem si jistý, že bliká".

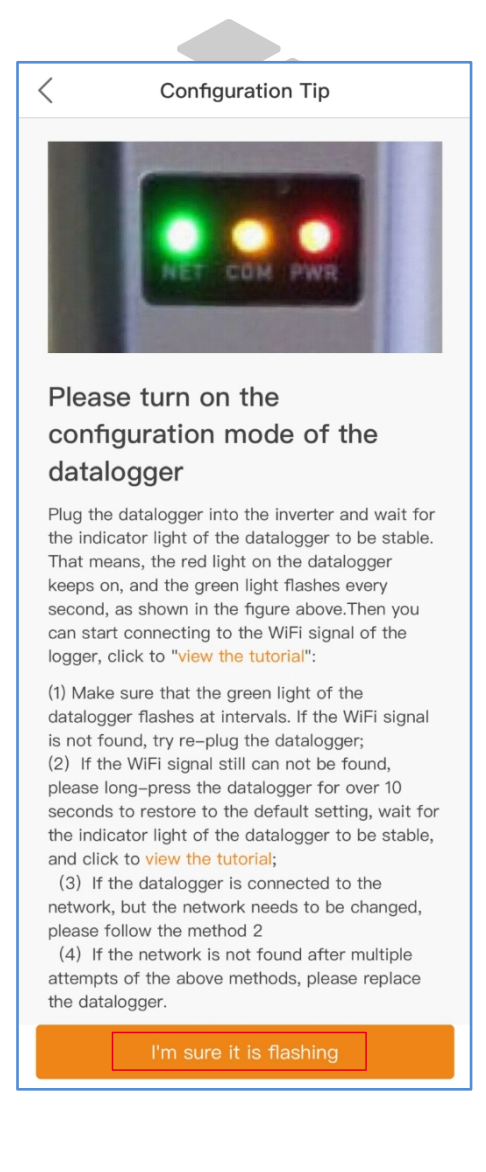

```
Krok 6: Připojte se k hotspotu dataloggeru (Solis_serial number).
```

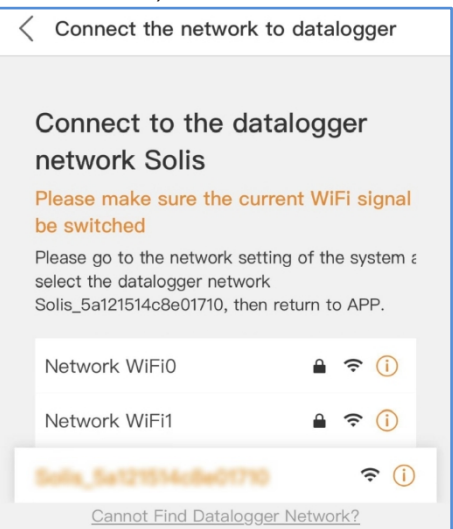

Krok 7: Výchozí heslo je 123456789.

| Enter the                                            | password for                                                                                            | 86.017107                     |
|------------------------------------------------------|----------------------------------------------------------------------------------------------------|-------------------------------|
| Cancel                                               | Enter Password                                                                                          | Join                          |
|                                                      |                                                                                                    |                               |
| Passwor                                              | d                                                                                                    |                               |
| You can als<br>your iPhone<br>connected<br>contacts. | o access this WLAN network by<br>e near any iPhone, iPad, or Mac v<br>to this network and has you in th | bringing<br>which has<br>neir |
| Settings                                             | WLAN                                                                                                    |                               |
| WLAN                                                 | ٧                                                                                                    |                               |
| 🗸 Sulla                                              | 54121514C8E01710                                                                                        | 🔒 🗢 i                         |

Poté se vraťte do aplikace APP.

Krok 8: Klikněte na tlačítko "⊘ ", ujistěte se, že je telefon připojen k routeru WiFi, a přejděte zpět na stránku pro vyplnění hesla WiFi, poté přejděte k dalšímu kroku.

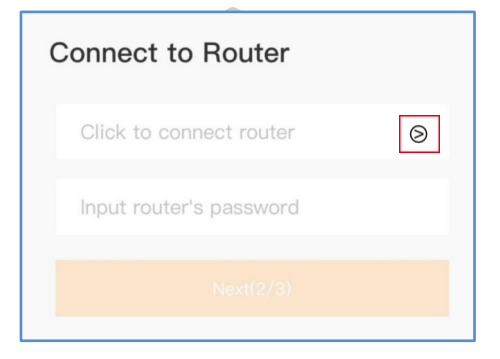

### Krok 9: Konfigurace dokončena.

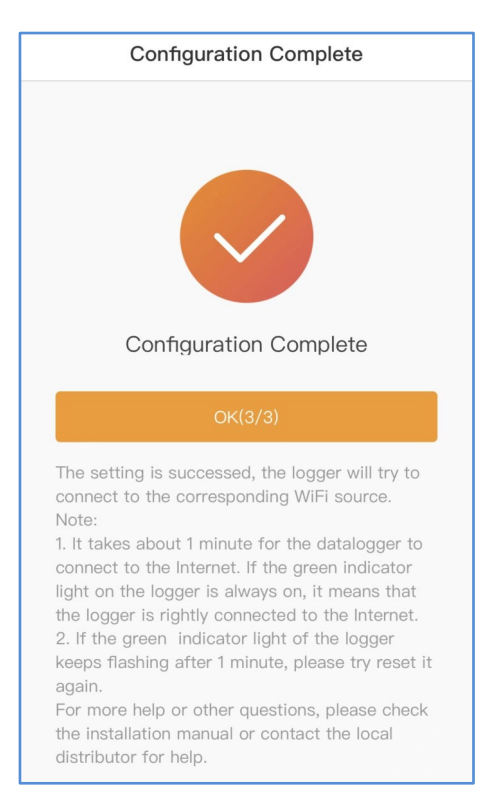

## 55 Změna hesla

Z bezpečnostních důvodů doporučujeme změnit heslo hotspotu dataloggeru,které je zároveň přihlašovacím heslem webové stránky 10.10.100.254.

Krok 1: Bezdrátové zařízení (mobilní telefon nebo notebook) se připojí k hotspotu dataloggeru (sériové číslo Solis). Výchozí heslo je 123456789.

| Settings    | WLAN          |         |
|-------------|---------------|---------|
| WLAN        |               |         |
| ✓ Solis_SAI | 21514C8E01710 | ∎ হ (j) |

Krok 2: Pokud není směrovač připojen, zadejte do webového prohlížeče adresu 10.10.100.254 a otevřete následující konfigurační rozhraní. Zadejte uživatelské jméno admin a heslo 123456789.

| Log in to 10.10.100.254         |           |
|---------------------------------|-----------|
| Your password will be sent uner | ncrypted. |
| admin                           |           |
|                                 |           |
| Cancel                          | Log In    |

Krok 3: Vyberte možnost "Advanced", zadejte nové heslo a klikněte na tlačítko "Save".

|                  |                                               | Help |
|------------------|-----------------------------------------------|------|
| Status           | Security setting                              |      |
| Quick Set        | Access point setting<br>Network<br>name(SSID) |      |
| WAN port setting | Password/Max.15<br>characters)                |      |
|                  | Save                                          |      |
| Access point     |                                               |      |
| Restart          |                                               |      |
| Reset            |                                               |      |

# 66 Vytvoření účtu Solis Cloud

Krok 1: Klikněte na tlačítko "Registrovat".

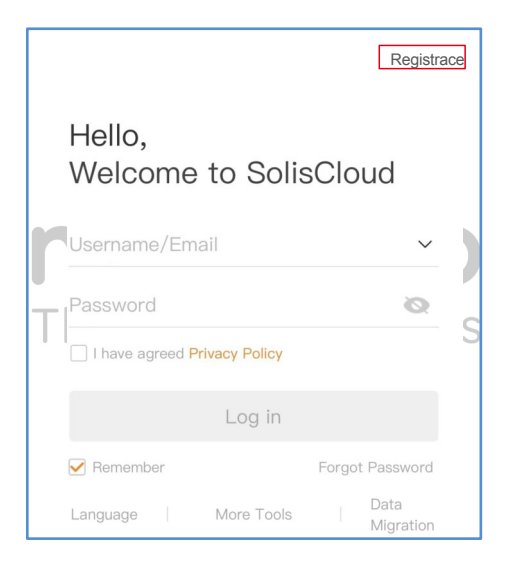

Krok2: Vyberte vlastníka nebo organizaci pro registraci e-mailové adresy.

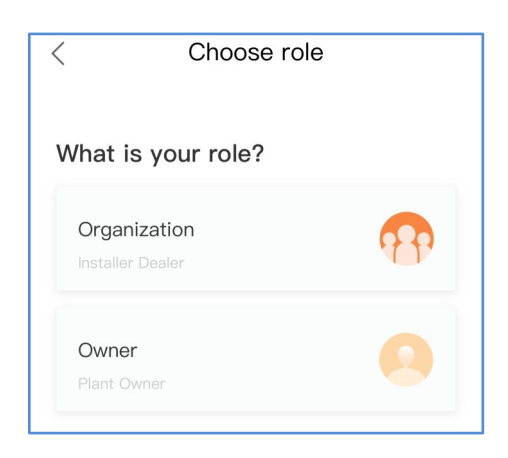

Krok3: Zadejte e-mail pro získání ověřovacího kódu, poté zadejte svůj účet a heslo a nakonec klikněte na "Registrovat".

| < | Owner                                     |   |   |
|---|-------------------------------------------|---|---|
|   | * Registration Method                     |   |   |
|   | Input email                               |   |   |
|   | Input verification code Send              |   |   |
| ٦ | * User Name                               |   | S |
|   | Input 2 to 60 English letters, not pure n |   |   |
|   | * Password                                |   |   |
|   | Input 6 to 32 letters, symbols and        | Ø |   |
|   | * Time Zone                               |   |   |
|   | (UTC+08:00) PRC                           | > |   |
|   | * I have agreed Privacy Policy            |   |   |
|   | Registrace                                |   |   |

Registr vlastníků

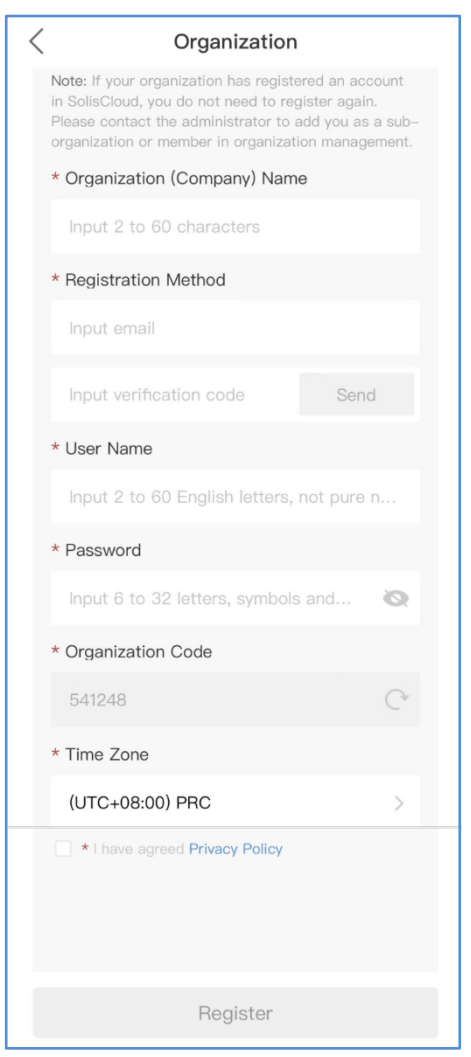

Registr organizací

# 77 Vytvořit závod

Krok 1: Vstupte na hlavní stránku aplikace Solis Cloud APP, klikněte na tlačítko "+" v pravém horním rohu a vyberte možnost "Přidat závod".

|                                     |                                      |                                            | Q 🕀                  |
|-------------------------------------|--------------------------------------|--------------------------------------------|----------------------|
| 1<br><u>All</u>                     | <b>1</b><br>Normal                   | +                                          | - Přidat<br>rostlinu |
| Daily<br>Yield <sup>€</sup>         | Current<br>Power                     | Ξ                                          | ; Scan               |
| 🕑 Dsouza                            | Clinton                              | Ó                                          | Plant Location       |
| Daily<br>Yield<br><b>0</b> .000 kWh | Current<br>Power<br><b>0</b> .020 kW | Installed<br>Capacity<br><b>5</b> .000 kWp |                      |
|                                     |                                      |                                            |                      |
|                                     |                                      |                                            |                      |
|                                     |                                      |                                            |                      |
|                                     |                                      |                                            |                      |
|                                     |                                      |                                            |                      |
|                                     |                                      |                                            | 8                    |
| Plant                               | Alarm 0                              |                                            | Discover Me          |

Krok 2: Zadejte požadované informace o zařízení. Poté klikněte na tlačítko "Hotovo".

| < Creat                                              | e Plant            | Hotov      |  |
|------------------------------------------------------|--------------------|------------|--|
| * Plant Name                                         | Input pla          | int name   |  |
| <ul> <li>Installed</li> <li>Capacity(kWp)</li> </ul> | Installed Capacity |            |  |
| * Area                                               | Lo                 | ocation () |  |
| * Plant Address                                      | Input detailed     | address    |  |
| * Earning per kWh                                    | Input Earning      | per kWh    |  |
| Organization<br>Code                                 | Input Organization | n Code >   |  |
| Add Guest 🕖                                          |                    | $\oplus$   |  |
| Installer Phone                                      | Input install      | er phone   |  |
| Installer Email                                      | Input installe     | r's email  |  |
| Module                                               | Input number of    | modules    |  |
| Plant Type                                           | Resi               | dential >  |  |
| Grid Connection 🕜                                    | Entire Energy      | to Grid >  |  |
| * Time Zone                                          |                    | >          |  |
| * Currency                                           |                    | >          |  |

#### Krok 3: Potvrďte informace o rostlině. Klikněte na tlačítko "Create plant".

| < Crea                      | ate plant Done                           |
|-----------------------------|------------------------------------------|
| Flaint Naitte               | test                                     |
| F Plant Nam                 | test                                     |
| Rated<br>Power(kWh)         | 5                                        |
| F Location                  | China Zhejiang Ningbo                    |
| ( Adresa<br>závodu          | Ningbo Ginlong<br>Technologies Co., Ltd. |
| Currency                    | CNY                                      |
| Earning per<br>kWh(CNY/kWh) | 0.3949                                   |
| Inclination (UT             | 30<br>C-12:00) Sun Line West             |
| Timezone                    | (UTC-12:00) 日界线西                         |
| A<br>Installatior           | 2020-04-03                               |
| Cancel                      | Vytvořit rostlinu                        |
| Timezone                    | (UTC-12:00) 日界线西 >                       |

Krok 4: Kliknutím na tlačítko "View plant" (Zobrazit zařízení) vstupte na domovskou stránku zařízení , poté přidejte datalogger.

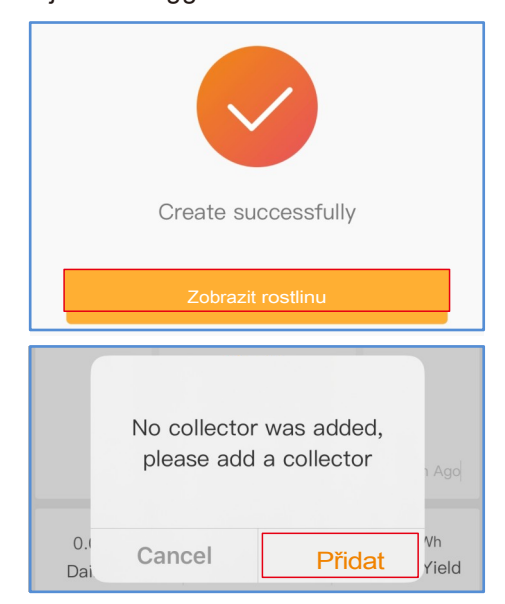

Krok 5: Naskenujte číslo SN dataloggeru nebo jej zadejte ručně.

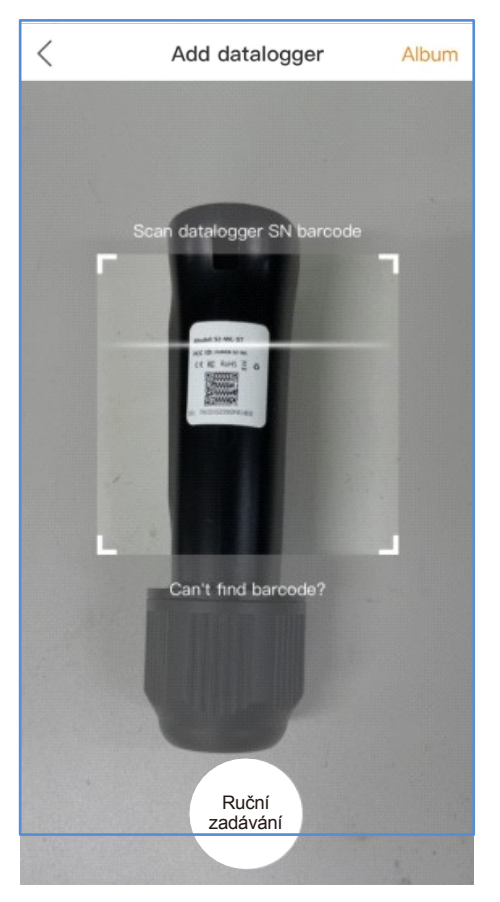

Poznámka: Skenujte SN dataloggeru, NE SN měniče.

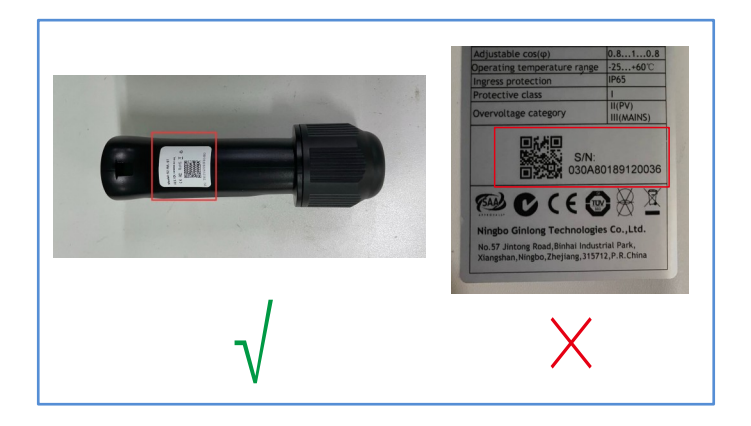

Krok 6: Vytvoření rostliny proběhlo úspěšně.Kliknutím na "Continu...atalogger" zkontrolujte monitorovací data. Pokud má závod více dataloggerů, klikněte na "View Plant" (Zobrazit závod).

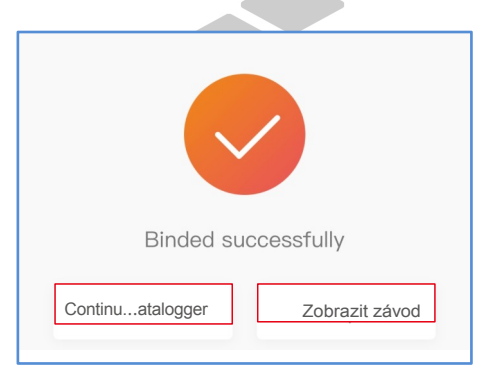

## 88 Certifikace FCC

Toto zařízení splňuje požadavky části 15 pravidel FCC. Provoz je podmíněn následujícími dvěma podmínkami: (1) Toto zařízení nesmí způsobovat škodlivé rušení a (2) toto zařízení musí akceptovat veškeré přijaté rušení, včetně rušení, které může způsobit nežádoucí provoz.

### Varování FCC:

Jakékoli změny nebo úpravy, které nejsou výslovně schváleny stranou odpovědnou za shodu, mohou vést ke ztrátě oprávnění uživatele k provozu zařízení.

### Poznámka:

Toto zařízení bylo testováno a shledáno vyhovujícím limitům pro digitální zařízení třídy B podle části 15 pravidel FCC. Tyto limity jsou navrženy tak, aby poskytovaly přiměřenou ochranu proti škodlivému rušení v obytné instalaci.

Toto zařízení vytváří a může vyzařovat vysokofrekvenční energii, a pokud není instalováno a používáno v souladu s pokyny, může způsobit škodlivé rušení rádiové komunikace.

Neexistuje však žádná záruka, že se rušení v konkrétní instalaci nevyskytne.

Pokud toto zařízení způsobuje škodlivé rušení rozhlasového nebo televizního příjmu, což lze zjistit vypnutím a zapnutím zařízení, doporučujeme uživateli, aby se pokusil rušení odstranit jedním nebo více z následujících opatření:

-Přesměrování nebo přemístění přijímací antény.
-Zvětšete vzdálenost mezi zařízením a přijímačem.
-Zapojte zařízení do zásuvky v jiném obvodu, než ke kterému je připojen přijímač.

-Poraďte se s prodejcem nebo zkušeným radiotelevizním technikem.

Toto zařízení splňuje limity FCC pro vystavení záření stanovené pro nekontrolované prostředí. Toto zařízení by mělo být instalováno a provozováno v minimální vzdálenosti 20 cm mezi zářičem a vaším tělem.

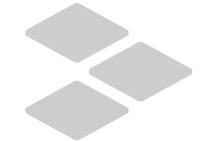

## memodo The Energy:Experts

### Kontakt

V případě jakýchkoli technických problémů s produktem nás prosím kontaktujte. Uveďte prosím také následující informace:

♦ Měnič SN♦

Datalogger SN

Popis problému

### Ginlong Technologies Co., Ltd.

No. 57 Jintong Road, Binhai Industrial Park, Xiangshan, Ningbo, Zhejiang, 315712, P.R.China.

Tel: +86 (0)574 6578 1806 Fax: +86 (0)574 6578 1606 E-mail: info@ginlong.com Web: www.ginlong.com